## Teams の利用方法について

## Teams への入り方 【パソコン版】 Gotgle Microsoft Teams x 🏮 Q .... Q 7x7 1 = もっと見る 設定 ツール 0,000 件 (0.34 秒) ブラウザで ducts.office.com > ja-jp > group-cha Microsoft Teams - グループ チャット ソフトウェア - Microsoft 「Microsoft Teams」 Office Microsoft Teams は、Office 365 でのチーム コラボレーションのハブです。チームが結束して 仮果をあげるのに必要な人、コンテンツ、ツールがここに集まります。Teams アブリを使用し ペグループ チャットの特徴についても説明しています。 または 「Teams」を ィ、コンプライアンス・Microsoft Teams デバイス・医療 検索してください。 **Microsoft Teams** Microsoft Teams アプリのデスクトップとモバイル版のダウンロー Microsoft Teamsは、マイクロソフトがWindows、 macOS、IOS及びAndroid向けに開発・提供するコラ ポレーションプラットフォームである。Office 365ア プリケーションの一部。ウィキペディア Microsoft Teams アプリを Windows PC、Mac や iPhone などの iOS、Android のデバイス上で 使用できます。アプリの入手方法について説明しています。 w.microsoft.com > ja-jp > group-chat-softw 初リリース日: 2017年 チャット、会議、通話、コラボレーション | Microsoft Teams Microsoft Teams は、Microsoft 365 でのチーム コラボレーションのハブです。チームが結束し て成果をあげるのに必要な人、コンテンツ、ツールがここに集まります。 他の人はこちらも検索他15 件以上を表示 1 Strice 1 すべて Microsoft 製品 🗸 🔎 Microsoft | Microsoft 365 Microsoft Teams プランと価格 機能 シ リソース シ Teams をダウンロード 「サインイン」 をクリック Microsoft Teams 安全。セキュリティ。無料。 または、 このページの中間の 「アプリをダウンロード」 学校で使うために無料でサインアップ。 個人用のビデオ通話機能だけが必要な場合は、ここをクリックしてください をクリックし、 アプリをインストールして ください。 プライバシーとセキュリティを犠牲にすることなくコラボレーション オンラインで会話するとき、その秘密が守られているかどうかを知ることの必要性は、今まで以上に 高まっています。Microsoft にとって、プライバシーとセキュリティは決して後付けではなく、お客様への

## 【スマートフォン】

Store で「Teams」で検索するか、こちらの QR コードからダウンロードしてください。

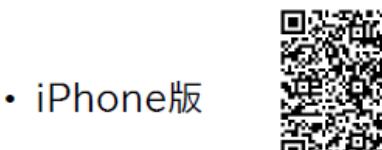

• Android版

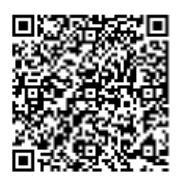

- サインイン方法 ① スマートフォンから入る場合、「無料でサインアップ」や「無料で登録」ではなく 「サインイン」を選んでください。
  - ② ユーザーIDと、パスワードを入力してください。
    ★初めてサインインをしたら、パスワードを変更するように求められます。

<新しいパスワード> (自分自身で設定し、忘れないようにメモをしておいてください。) ※ セキュリティが強いため、新しいパスワードは、ユーザー名と同じにはできません。また、アルファベットの 大文字・小文字、数字、記号(ハイフンなど)のうち、最低3つを組み合わせてください。

新パスワード メモ欄

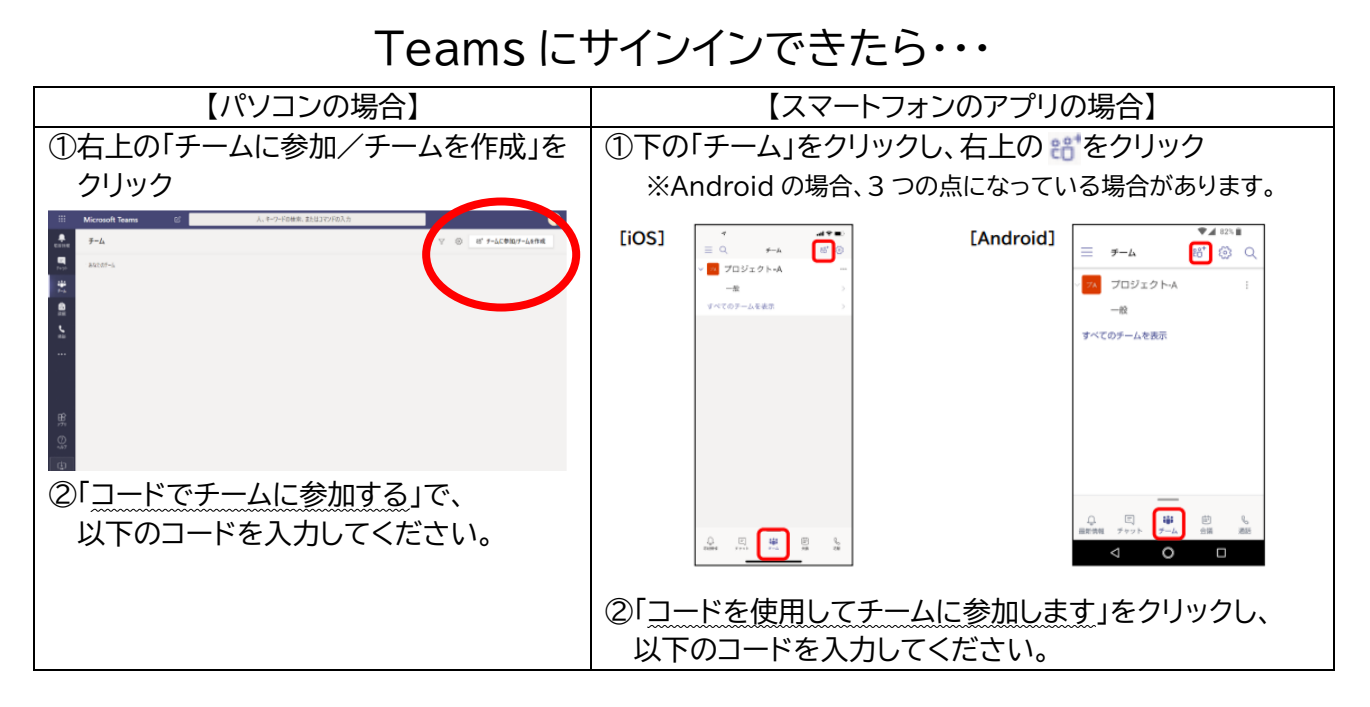

\*コードは担任の先生に聞いてください。

★学校からの連絡は、引き続きマチコミメールとホームページでも配信します。

以上です。